## INSTRUKCJA REJESTRACJI KONTA W PBN ORAZ ŁĄCZENIA KONTA PBN Z POLON ORAZ KONTEM ORCID

## CZĘŚĆ I REJESTRACJA KONTA UŻYTKOWNIKA W PBN

1. Wejdź na stronę pbn.nauka.gov.pl i wybierz przycisk "Zarejestruj się".

|                       | POISka Bibliografia Naukowa                       |  |
|-----------------------|---------------------------------------------------|--|
|                       | Zaloguj się                                       |  |
| and the second second | Hasio<br>Zapomniałeś hasła?                       |  |
|                       | ZALOGUJ                                           |  |
|                       | ZALOGUJ Z COMMB                                   |  |
| h.                    | ZALOGUJ Z ORCID 📵                                 |  |
|                       | Nie posiadasz konta? Zarejestuj się               |  |
|                       | Loguiqo się akceptujesz <u>regularnin serwisu</u> |  |
|                       |                                                   |  |

2. Wypełnij pola formularza zgłoszeniowego, który pokaże się na Twoim ekranie:

| Rejestracja                                                                             |
|-----------------------------------------------------------------------------------------|
| Email (login)                                                                           |
| Imię                                                                                    |
| Nazwisko                                                                                |
| Hasło<br>Powtórz Hasło<br>Jakie powinno być hasło?                                      |
| Akceptuję regulamin servisu     Nie jestem robotem     reCAPTCHA     Pywamość - Nisowic |
| ZAREJESTRUJ                                                                             |
| Masz już konto? Zaloguj się                                                             |
|                                                                                         |

Uwaga! Hasło powinno zawierać przynajmniej dziesięć znaków, w tym duże i małe litery, cyfry, spacje oraz znaki specjalne.

Na przykład: oNQZnz\$Hx2

3. Po wypełnieniu formularza, otrzymasz maila z prośbą o aktywację konta. Dokonaj aktywacji zgodnie z instrukcją podaną w mailu:

## Aktywacja konta Aktywuj swoje konto Aktywuj swoje konto Swoje konto jest juz prawie gotowe. Jedyne co pozostało to aktywacja konta w systemie. Aby to zrobić, klinkij w przycisk poniżej. PRZEJDŹ DO SERWISU Jeżeli link nie działa skopiuj go do przegladarki: https://pbn.nauka.gov.pl/auth/user/activation/d0bfd3e7-<u>/346-8cbd-bb05b355a1a5</u>

4. Po pomyślnym aktywowaniu konta otrzymasz następujący komunikat:

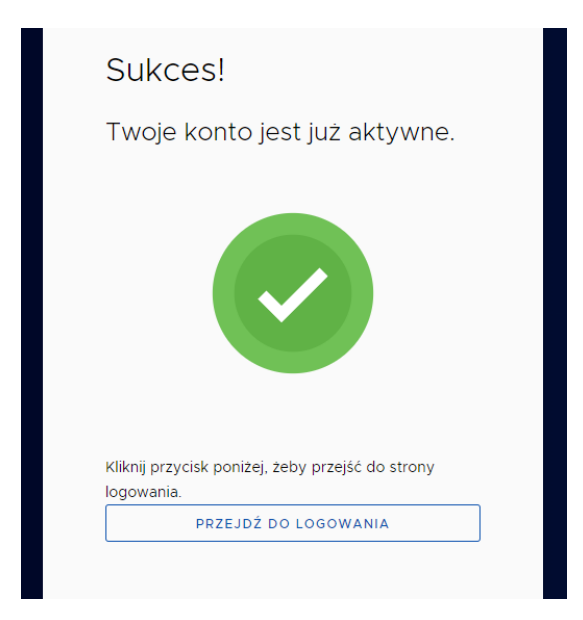

## CZĘŚĆ II ŁĄCZENIE KONTA Z PBN Z POLON ORAZ KONTEM ORCID

1. Zaloguj się do PBN (pbn.nauka.gov.pl), używając maila i hasła podanego podczas rejestracji. Po zalogowaniu w prawym górnym rogu wybierz "Konto użytkownika".

| polon <sup>28</sup> 🦻 Polska Bibliografia Nauko                            | wa Byszikej Q                                                                                                    | •                             |
|----------------------------------------------------------------------------|----------------------------------------------------------------------------------------------------|-------------------------------|
| Doosy - Profit Autora (i)<br>Wittan<br>Polska Ri<br>Zintegrow<br>Zintegrow | ny na stronie<br><b>Skiej Bibliografii Naukowa</b><br>Ikogafa kakowa to porta Ministerstwa Edikacji i Nauki gormadzycy informacje o publikacjich polskich naukowedwi,<br>dikloczymy informacje o Nauce i Szkolnictwie Wyższym POC-on.<br>IKO JEDWOSTRI | TYME () HLYREX A A' Wiadonoid |
|                                                                            | Aktualności                                                                                                    |                               |

2. Zostaniesz przeniesiony do widoku swojego konta w PBN:

| <b>polon</b> <sup>24</sup> Se Polska E | Bibliografia Naukowa                                                                                                    |  |
|----------------------------------------|----------------------------------------------------------------------------------------------------|--|
|                                        | Login         Image           Image         Image           Drugse Image         Image           Nazvisko         Image |  |
|                                        | Podłącz konto do danych z POL-on POLION                                                                                 |  |
|                                        | Autentykacja<br>dwuetapowa (2FA)<br>wr.acz<br>Integracje zewnętrzne                                                     |  |
| (                                      | Stwirz tub podłącz ORCID<br>ORCIO Połącz modul Centralnego<br>I Igowina CPI PB                                          |  |

3. Teraz wybierając przycisk "+ POLON", połącz konto z POLON. W tym celu musisz podać swój numer PESEL lub kod kraju i numer dokumentu (np. numer paszportu).

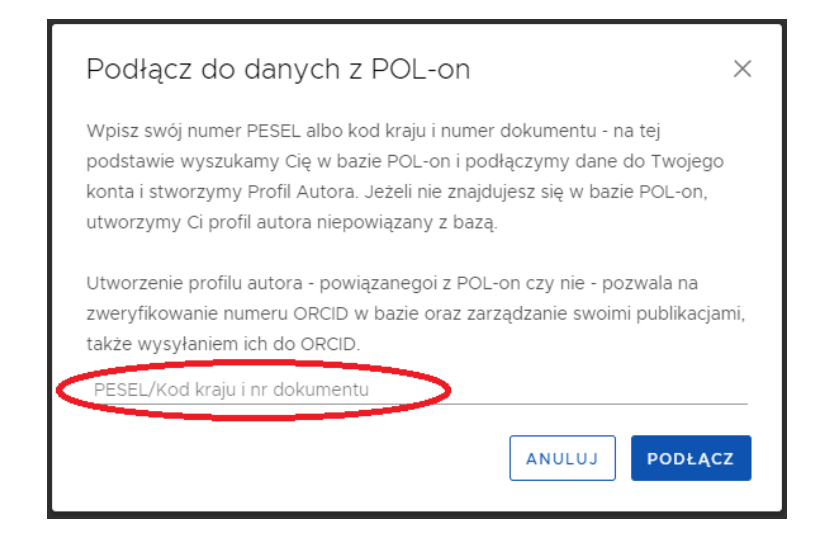

4. Następnie połącz konto ze swoim kontem ORCID. W tym celu wybierz przycisk "Stwórz lub podłącz ORCID". Zostaniesz przeniesiony na stronę orcid.org, gdzie należy się zalogować używając swojego loginu i hasła do ORCID. Po pomyślnym zalogowaniu zobaczysz następujący komunikat:

| You are currently signed in as:                                                             |                                                                                    |
|---------------------------------------------------------------------------------------------|------------------------------------------------------------------------------------|
| https://orcid.org/0000-0002                                                                 |                                                                                    |
| Sign out                                                                                    |                                                                                    |
| National Information Proc                                                                   | cessing Institute 🕜                                                                |
| nas asked for the following acce                                                            | ess to your ORCID record:                                                          |
| G Add/update your research                                                                  | h activities (works, affiliations, etc)                                            |
| Read your information wi<br>Organizations                                                   | ith visibility set to Trusted                                                      |
| Autho                                                                                       | orize access                                                                       |
| Der                                                                                         | ny access                                                                          |
| f authorized, this organization wil<br>outlined above and described in fu<br><b>policy.</b> | ll have access to your ORCID record, as<br>urther detail in <b>ORCID's privacy</b> |
| /ou can manage access permissio                                                             | ns for this and other Trusted                                                      |

 Autoryzuj dostęp PBN do Twojego konta ORCID poprzez wybranie przycisku "Authorize access". Od teraz twój ORCID iD jest widoczny w zakładce "Twoje konto" w PBN.